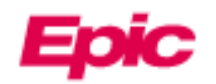

## طلب الوصول كوكيل لمريض آخر

يمكن للوالدين ومقدمي الرعاية الوصول إلى المعلومات الصحية الشخصية والعائلية لأحبائهم وإدارتها عبر الإنترنت في MyChart. يمكن للموظفين في الموقع منح الوصول كوكيل على الفور أثناء الزيارة. إذا كان الوكيل خارج الموقع عند التسجيل، فيمكنه طلب الوصول كوكيل من خلال استبيان نموذج طلب الوكيل في MyChart إذا كان المريض:

- أقل من 18 سنة
  - متوفي
- عاجز بسبب إعاقة جسدية أو عقلية

بعد طلب الوصول إلى الوكيل باتباع هذه الطريقة، سيتم معالجة الطلب بواسطة مكتب المساعدة في غضون 3 أيام تقريبا. إذا كنت بحاجة إلى الوصول الفوري اتصل بالرقم 2424-318-300. إذا لم يكن الوكيل يملك حساب MyChart حتى الأن، فسيحتاج إلى إكمال خطوات الاشتراك في MyChart في الصفحة 2.

إذا كان الوكيل أو مريض بالغ آخر يحاول منح شخص بالغ حق الوصول إلى معلوماته الطبية أو معلومات المواعيد، فيجب عليهم استخدام نشاط مركز المشاركة Sharing Hub في حسابهم على MyChart. لمزيد من المعلومات حول وصول الوكيل أو النماذج المطلوبة، يرجى مراجعة موقعنا الإلكتروني <mark>طلب وصول الوكيل</mark> على MyChart.

## 📕 طلب وصول الوکیل إلی سجل مریض آخر

- في الصفحة الرئيسية لموقع MyChart، انقر على قائمتك في الزاوية اليسرى وابحث عن 'طلب الوكيل'.
  - انقر على استبيان طلبات الوكيل.

| الاستبيانات الاختيارية                                                                                           |                             |
|----------------------------------------------------------------------------------------------------|-----------------------------|
| أجب على أي سؤال من الأسئلة التالية                                                                               |                             |
| تحديث الضمائر                                                                                                    | → لمر يتمر الإجابة عليه بعد |
| نموذج طلب الدخول كوكيل<br>استخدم هذا النموذج لطلب الدخول كوكيل إلى السجل الطي لمريض آخر<br>يسمى هذا الدخول كوكيل | → لمرينم الإجابة عليه بعد → |
| اطلب تحديث الاسمر الشرعي وتاريخ الميلاد<br>الاسمر الشرعي وتاريخ الميلاد                                          | → لمر يتمر الإجابة عليه بعد |
| العودة إلى الصفحة الرئيسية                                                                                       |                             |

3. أجب على الاستبيان وفقا لذلك. قد تختلف الأسئلة حسب علاقة الوكيل بالمريض. بالنسبة لبعض طلبات الوكيل، سيطلب منك تحميل نماذج الموافقة. اسأل طبيبك عن نماذج الموافقة.

| الوكيل | طلبات  |           |                     |
|--------|--------|-----------|---------------------|
|        | الحقل  | بارية ملأ | تشير علامة * إلى إج |
| بالغ؟  | آو شخص | ل لطفل    | * هل هذا طلب وكي    |
|        | طفل    | بالغ      |                     |
| تابع   | قًا    | أكمل لاح  | إلغاء               |

بعد طلب الوصول إلى الوكيل باتباع هذه الطريقة، سيتم معالجة الطلب بو اسطة مكتب المساعدة في غضون 3 أيام تقريبا. إذا كنت بحاجة إلى الوصول الفوري المساعدة في غضون 3 أيام تقريبا. إذا كنت بحاجة إلى الوصول الفوري المساعدة في عضون 3 أيام تقريبا. إذا كنت بحاجة إلى الوصول الفوري

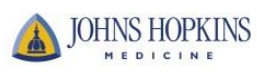

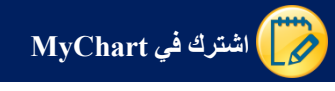

1. افتح صفحة الويب الخاصة بMyChart التابع لجونز هوبكنز الطبية: https://mychart.hopkinsmedicine.org/MyChart/signup

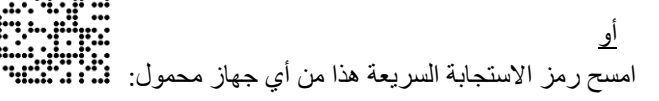

## أجب عن جميع الأسئلة الديمو غرافية. يعنى رمز \* وجوب الإجابة على السؤال

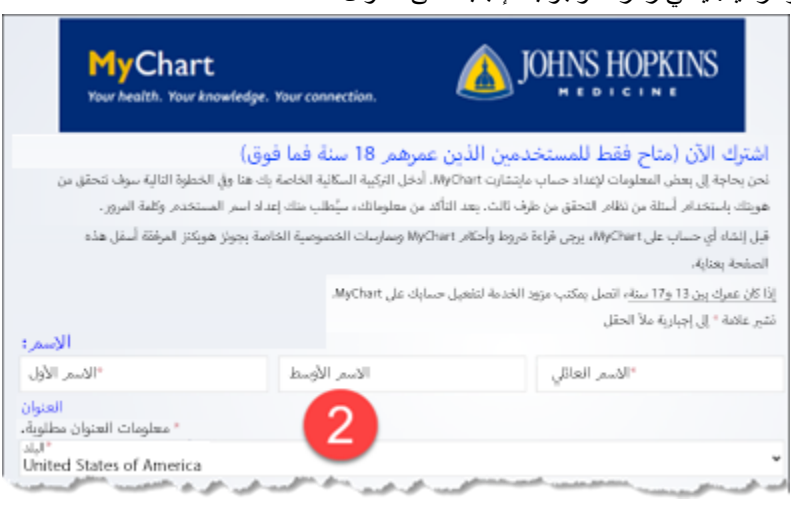

انقر التالي عليك بعدها الإجابة على سؤال التحقق من هوية الوالد/الوكيل (عبر Lexis-Nexis).

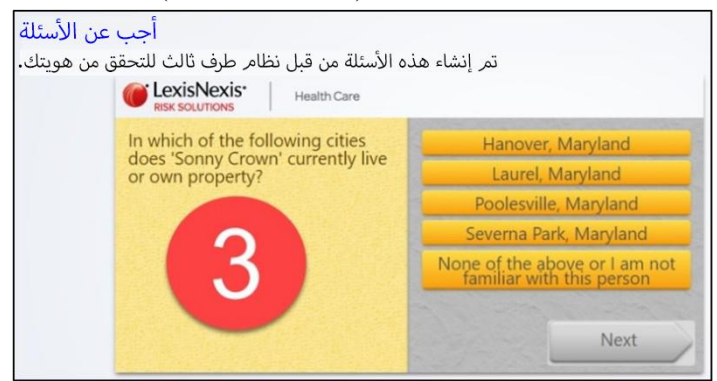

- 4. في الشاشة التالية، سيطلب منك إنشاء اسم المستخدم وكلمة المرور. ثم انقر على التالي.
- 5. ستظهر لك بعد ذلك شاشة تطلب منك تفعيل عنوان البريد الخاص بالولى أو الوكيل ثم انقر على تسجيل الدخول.

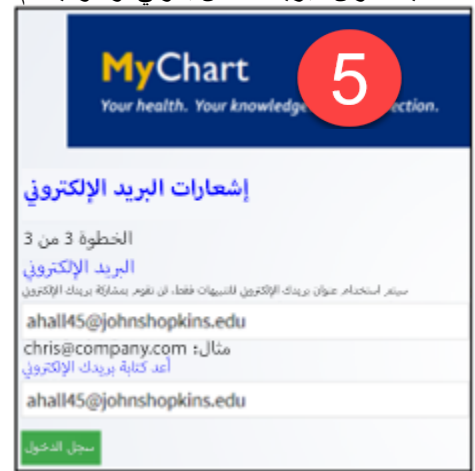

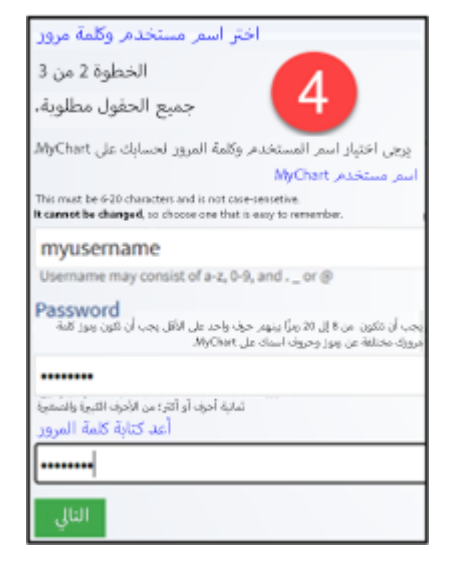

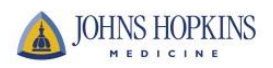